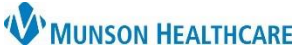

# Adding Images to Clinical Media for WOCN, NICU, and Maternity nurses, and Physical Therapy

Cerner PowerChart EDUCATION

### New Process Adding Images to Clinical Media

Images obtained for clinical purposes are imported into secure folders in the M drive, then uploaded into Clinical Media. Secure folders have been created within the M drive for the following departments:

- NICU and OB
- PT Wound staff
- Wound Care

The image is deleted from the M drive folder after being transferred to Clinical Media. Images remaining in the M drive folder after three days will be deleted automatically.

#### Adding images to M Drive folders

- 1. Obtain the image with the MHC owned device.
- 2. Connect the device to a Munson computer.
- **3.** When prompted to import image, select **Change destination** using steps a-d.
  - a. This PC.
  - b. M Drive.
  - c. Application Photo Upload folder.
  - d. Select your

department folder

- NICU/OB
- PT Wound
- Wound Care
- 4. Enter File name with the following identifier:
  - a. Current date xx/xx/xx
  - **b.** Body Part, such as LUE, LLE
  - c. Patient MRN Medical Record number

| 3<br>Import items                      | a This PC (ALWTVC94891)                                    |                                                                    |
|----------------------------------------|------------------------------------------------------------|--------------------------------------------------------------------|
| Import to: C:\Users Change destination | b > 🔪 apps (\\mcs-apps) (M:)<br>C Application Photo Upload | d<br>PT Wound<br>Wound Care<br>Files older then 3 days are removed |

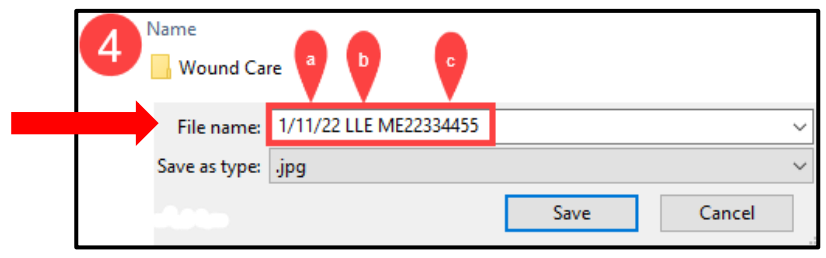

Clinical EHR Education, March 16, 2022 MH (N)

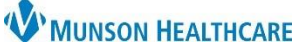

# Adding Images to Clinical Media for WOCN, NICU, and Maternity nurses, and Physical Therapy

Cerner PowerChart EDUCATION

### Uploading Images from M Drive Folder to Clinical Media

- 1. Open patient chart.
- 2. Select Clinical Media from the dark menu.
- 3. Click Add on the Clinical Media screen.
- 4. Click **Browse** from the center of the screen.

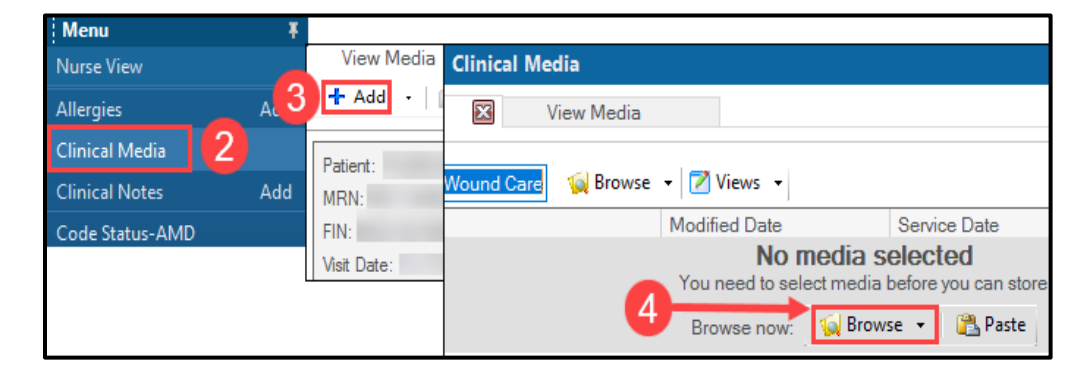

- 5. Under This PC, select the following:
  - a. M Drive.
  - **b.** Application Photo Upload.
  - c. Select the department folder.
  - **d.** Double click the image.

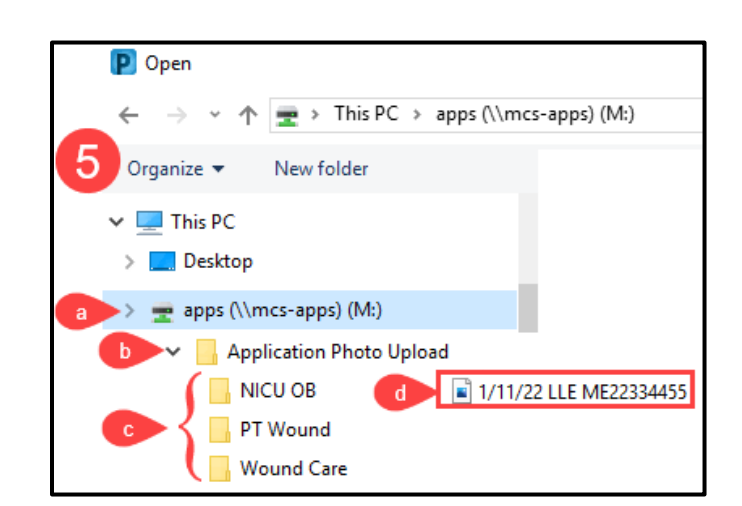

- 6. Save into Clinical Media
  - a. Click arrow to move
     image to Encounter Level
     Skin Wound Photo.
  - **b.** Click **Commit** to save.
  - c. Click Close.

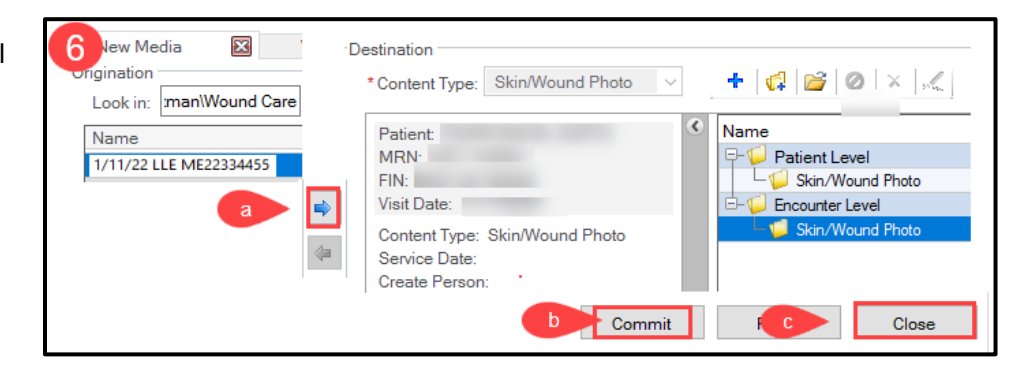

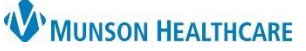

# Adding Images to Clinical Media for WOCN, NICU, and Maternity nurses, and Physical Therapy

Cerner PowerChart EDUCATION

### **Attaching Images to Progress Notes**

- 1. Select Clinical Notes from the dark menu.
- 2. Click the Add icon.
- **3.** Select document **type** from the menu.
- 🋍 🛆 炀 🐌 混 🔍 🗶 📓 Nurse View 3 Results Review Wound/Skin/Ostomy Care Note 9 \*Type: Clinical Med ÷ ~ 1459 01/14/2022 In Progress 🛔 EST \*Date: Status: Subject: Skin Associated Providers: Modify Δ Patient Level Document: Aria ~ 10 🤨 🔍 🔍 X 🗈 💼 📎 B U / S 🔳 🗄 🖬 🌵 Ø
- 4. Click the Attach icon.
- 5. Click the Browse button to go to This PC.
- 6. Open the M Drive.
- 7. Open your department folder.
- **8.** Click the desired image.
- **9.** Click **Attach**. The image will populate into the current file attachments field.
- 10. Click OK.

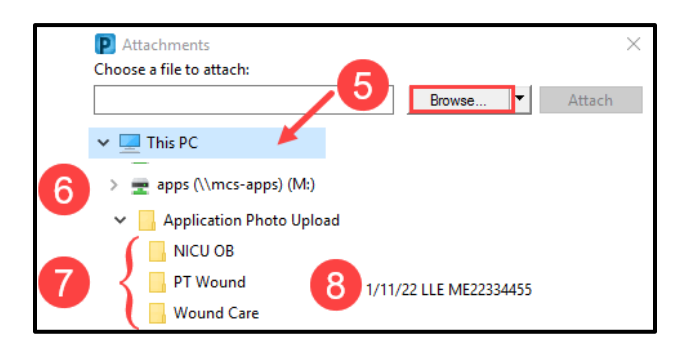

| P Attachments<br>Choose a file to attach: | <b>9</b> ×    |
|-------------------------------------------|---------------|
| 1/11/22 LLE ME22334455                    | Browse Attach |
| Current file attachments:                 |               |
| A                                         | Remove        |
| I                                         | 10 ок         |

#### **Deleting Images from the M Drive Folder**

The image must be deleted from the M drive folder immediately after it has been saved to Clinical Media in the patient's chart. Images that remain in the M drive folder after 3 days will automatically be deleted.

Go the M drive in This PC

- 1. Click Application Photo Upload
- 2. Open your department folder
- 3. Right click on the image
- 4. Select Delete

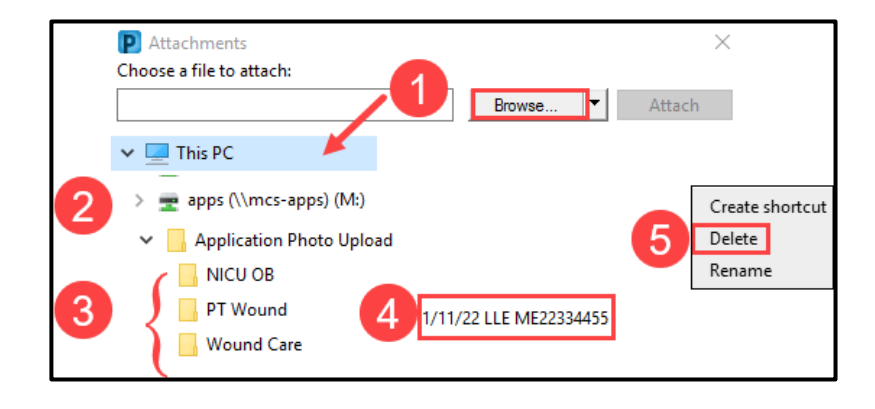

Clinical EHR Education, March 16, 2022 MH (N)